# **PSUG National Information Exchange** Users Helping Users

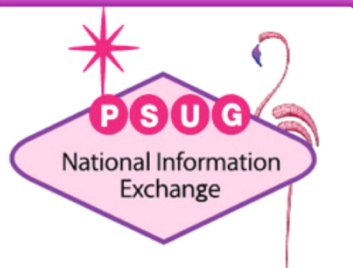

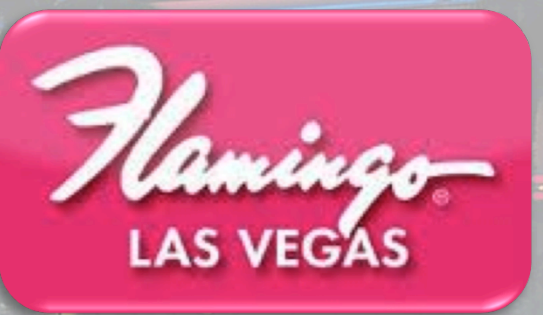

## **Troubleshooting GPA**

Roger Sprik Valley Christian Schools Technology Director

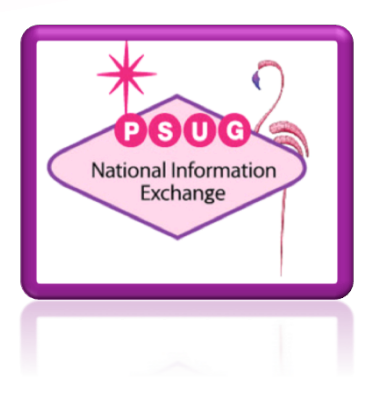

# Agenda

- General Observations
- Auditing GPA
- Methods
- GPA DAT
- Grade Scales
- Credit Type
- Storing Grades
- Where GPA is used
- "Things to check" Troubleshooting
- GPA challenges

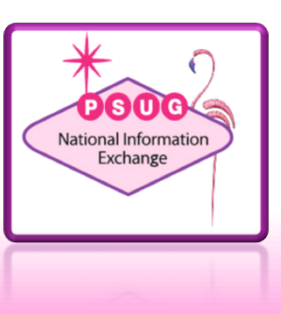

## Goals

- Understand the building blocks to GPA
- Become proficient at troubleshooting GPA issues.

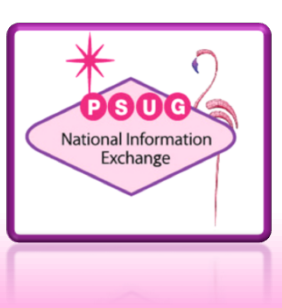

## About the trainer. . .

- Roger Sprik, Technology Director rsprik@vcschools.org
- Valley Christian Schools, Cerritos Ca
- 1200+ students Preschool 12
- PowerSchool since 2003

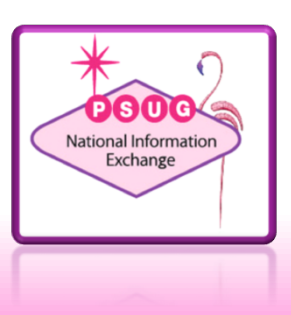

## **General Observations**

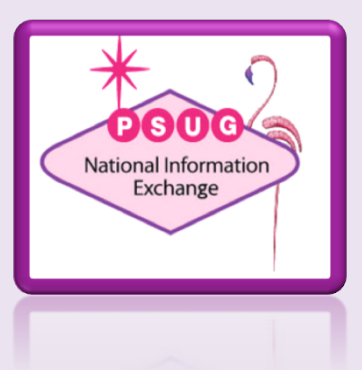

## **General Observations**

- GPAs are calculated on the fly, only stored in Class Rank for Class Rank reports.
- The GPA method always supersedes the DAT
- "Weighted" different assumptions about what that means

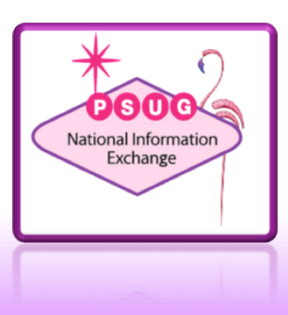

## Do you really know your GPA?

Thoroughly understanding your GPA "outside" of PowerSchool is critical

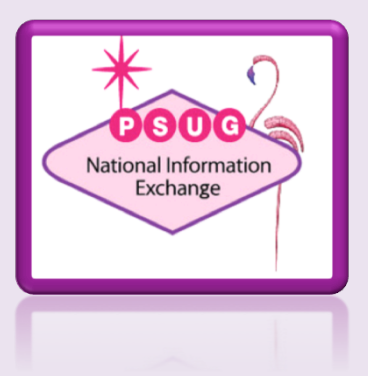

# Do you really know your GPA?

- Do you know your GPA? You should be able to produce it outside of PowerSchool
- Document ALL the GPAs
  - Valley uses: Internal, CIF, CSU/UC, CalGrant
  - See our documentation "<u>California GPAs REV2b.pdf</u>"
- Start with an Excel Example
  - PowerSource <u>Article ID 55379</u> "Calculating the GPA using the "Weighted" GPA Method"
  - PowerSource <u>Article ID 55371</u> "Calculating the GPA using the "Simple" GPA Method"
  - See file "<u>GPA Examples</u>"

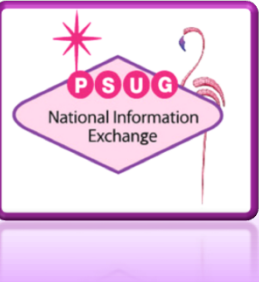

## Audit Individual GPA

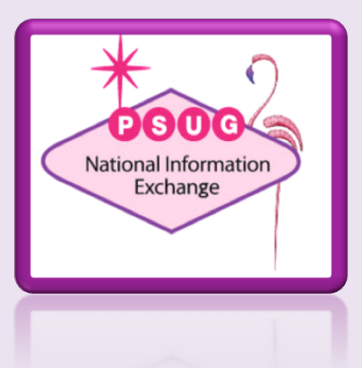

# Audit one student's Historical grades

- PowerSource <u>Article ID 55348</u>.
- Summary:
  - Select one student (or know their internal ID\*)
  - In DDE/DDA select the StoredGrades table
  - "Match Selection"\*\* to Students or search by StudentID
  - $\circ$  Export the following:

\* The student's internal ID can be found at the bottom of the Teacher Comments screen

\*\* "Match Selection" is a powerful tool in DDE/ DDA. See <u>Article ID 7891</u>

[students]student number [students]lastfirst Course Number Course Name Grade **GPA** Points GPA AddedValue Credit\_Type ExcludeFromGPA Grade Level EarnedCrHrs PotentialCrHrs StoreCode TermID SchoolID

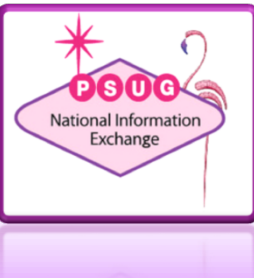

# Audit one student's Current grades

- PowerSource <u>Article ID 9917</u>
- Select one student (or know their internal ID\*)
- In DDE/DDA select the PGFinalGrades table
- "Match Selection"\*\* to Students or search by StudentID
- Export the following:

\* The student's internal ID can be found at the bottom of the Teacher Comments screen

\*\* "Match Selection" is a powerful tool in DDE/ DDA. See <u>Article ID 7891</u> [students]student\_number [students]lastfirst [sections]course\_number Grade Percent FinalGradeName [sections]termid [sections]termid [sections]expression [sections]teacher [sections]id

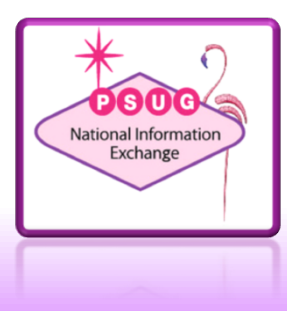

## Audit one student's Current grades-CC

- Select one student (or know their internal ID\*)
- In DDE/DDA select the CC table
- "Match Selection"\*\* to Students or search by StudentID
- Export the following:

\* The student's internal ID can be found at the bottom of the Teacher Comments screen

\*\* "Match Selection" is a powerful tool in DDE/ DDA. See <u>Article ID 7891</u> [students]student\_number [students]lastfirst Course\_Number [courses]course\_name ^(pg.final.grades;S2) ^(pg.final.percent;S2) [courses]credit\_hours [sections]GradeScaleID [courses]GradeScaleID [courses]GradeScaleID [sections]Iastfirst [sections]termid

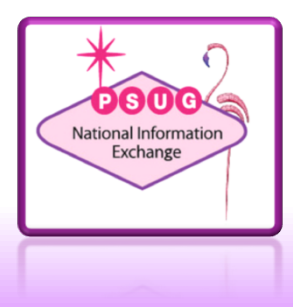

## **Anatomy of the Method**

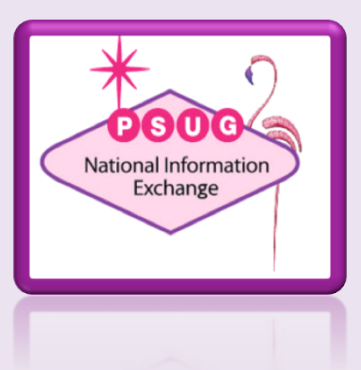

| Anatomy | of the | Method |
|---------|--------|--------|
|---------|--------|--------|

| Method name           | VCHS                                                                                                    |                                                     |                                                                                             |
|-----------------------|----------------------------------------------------------------------------------------------------|-----------------------------------------------------|---------------------------------------------------------------------------------------------|
| Description           | Weighted GPA for VCHS official (<br>extra GPA points for Honors grad                                                                     | GPA that takes into account<br>des of C- or higher. |                                                                                             |
| GPA Calculation       |                                                                                                    |                                                     |                                                                                             |
| Formula               | round((gpa_sum((gpa_gpapoints())<br>lcredit())/sum(gpa_potentialcred                                                                     | +gpa_addedvalue())*gpa_potentia<br>dit())),4)       |                                                                                             |
| Calculation type      | Cumulative 💌                                                                                                    |                                                     |                                                                                             |
| Grade scale           | ×                                                                                                    |                                                     | Formula                                                                                     |
| Query Options         |                                                                                                    |                                                     | <ul> <li>Beyond the scope of this</li> </ul>                                                |
| Terms                 |                                                                                                    | (comma-separated)                                   | session see                                                                                 |
| Grade levels          |                                                                                                    | (comma-separated)                                   |                                                                                             |
| School years          |                                                                                                    | (comma-separated)                                   | PowerSource Article ID.                                                                     |
| Credit types          |                                                                                                    | (comma-separated)                                   | 6439 and built-in help                                                                      |
| Only include grades   | <ul> <li>that count in GPA</li> <li>that count in class rank</li> <li>that count in honor roll</li> <li>with potential credit</li> </ul> |                                                     |                                                                                             |
| Projected GPA Options | s                                                                                                    |                                                     |                                                                                             |
| Projected grades are  | Current final grades                                                                                                    |                                                     |                                                                                             |
| Do not add grade if   | A grade for the course exists in any term                                                                                                | Vorks: G                                            | UFCE <u>AFTICIE ID /182</u> - "HOW IT National Information<br>PA Calculation Query Options" |
| Stored credit hours   | Use actual credit hours 💌                                                                                                    |                                                     |                                                                                             |
|                       | Export as template                                                                                                    |                                                     |                                                                                             |

General

| General              |                                                                                                    | Anatom                                                | v of the Method                                                                                           |
|----------------------|----------------------------------------------------------------------------------------------------|-------------------------------------------------------|----------------------------------------------------------------------------------------------------|
| Method name          | VCHS                                                                                                    |                                                       | y of the Method                                                                                           |
| Description          | Weighted GPA for VCHS official GP<br>extra GPA points for Honors grade                                                                           | A that takes into account<br>s of C- or higher.<br>// |                                                                                                    |
| GPA Calculation      |                                                                                                    |                                                       |                                                                                                    |
| Formula              | round((gpa_sum((gpa_gpapoints()+g<br>lcredit())/sum(gpa_potentialcredi                                                                           | pa_addedvalue())*gpa_potentia<br>t())),4)             | <ul> <li>Calculation type</li> <li>Current - Gradebook</li> <li>Cumulative - Historical Grades</li> </ul> |
| Calculation type     | Cumulative 💌                                                                                                    |                                                       | <ul> <li>Projected - Mix</li> </ul>                                                                       |
| Grade scale          |                                                                                                    |                                                       |                                                                                                    |
|                      |                                                                                                    |                                                       |                                                                                                    |
| Query Options        |                                                                                                    | -<br>1 a a a                                          | Leave it blank to default to                                                                              |
| Terms                |                                                                                                    | (comma-separated)                                     | "Cumulativa" and allow flavibility in                                                                     |
| Grade levels         |                                                                                                    | (comma-separated)                                     | Cumulative and allow nexibility in                                                                        |
| School years         |                                                                                                    | (comma-separated)                                     | the DAT                                                                                                   |
| Credit types         |                                                                                                    | (comma-separated)                                     |                                                                                                    |
| Only include grades  | <ul> <li>✓ that count in GPA</li> <li>□ that count in class rank</li> <li>□ that count in honor roll</li> <li>✓ with potential credit</li> </ul> |                                                       |                                                                                                    |
| Projected CDA Ontion | o.                                                                                                    |                                                       |                                                                                                    |
| Projected grades are | Current final grades                                                                                                    |                                                       | PANA                                                                                                    |
| Do not add grade if  | A grade for the course exists in any term 💌                                                                                                    | PowerSon                                              | urce <u>Article ID 7182</u> - "How it National Information<br>Exchange                                    |
| Stored credit hours  | Use actual credit hours                                                                                                    | WOIKS: G                                              |                                                                                                    |
|                      | Export as template                                                                                                    |                                                       |                                                                                                    |

| General              | Δnatom                                                                                                    | w of the Method                                                                               |
|----------------------|----------------------------------------------------------------------------------------------------|-----------------------------------------------------------------------------------------------|
| Method name          |                                                                                                    | ly of the filtethou                                                                           |
| Description          | Weighted GPA for VCHS official GPA that takes into account<br>extra GPA points for Honors grades of C- or higher.                                | <ul> <li>Grade Scale</li> <li>Blank - Use value in</li> </ul>                                 |
| GPA Calculation      |                                                                                                    | StaradCradaa                                                                                  |
| Formula              | round((gpa_sum((gpa_gpapoints()+gpa_addedvalue()))*gpa_potenti<br>lcredit())/sum(gpa_potentialcredit())),4)                                      | <ul> <li>Grade Scale name - Look</li> <li>the points in that specific s</li> </ul>            |
| Calculation type     | Cumulative 💌                                                                                                    |                                                                                               |
| Grade scale          |                                                                                                    | Good to use for special GPAs                                                                  |
| Query Options        |                                                                                                    | alternate uses                                                                                |
| Terms                | (comma-separated)                                                                                                    |                                                                                               |
| Grade levels         | (comma-separated)                                                                                                    |                                                                                               |
| School years         | (comma-separated)                                                                                                    | Example: CIF wants us to use                                                                  |
| Credit types         | (comma-separated)                                                                                                    | straight 1.2.3.4 scale, B+, B o                                                               |
| Only include grades  | <ul> <li>✓ that count in GPA</li> <li>□ that count in class rank</li> <li>□ that count in honor roll</li> <li>✓ with potential credit</li> </ul> | are all just a 3.                                                                             |
| Projected GPA Option | \$                                                                                                    |                                                                                               |
| Projected grades are | Current final grades                                                                                                    | DSUG .                                                                                        |
| Do not add grade if  | A grade for the course exists in any term                                                                                                    | Ource <u>Article ID 7182</u> - "How it National Information<br>GPA Calculation Query Options" |
| Stored credit hours  | Use actual credit hours                                                                                                    |                                                                                               |
|                      | Export as template                                                                                                    |                                                                                               |

#### **Grade Scale**

- Blank Use value in **StoredGrades**
- Grade Scale name Looks up the points in that specific scale.

Good to use for special GPAs for alternate uses.

Example: CIF wants us to use a straight 1,2,3,4 scale. B+, B or Bare all just a 3.

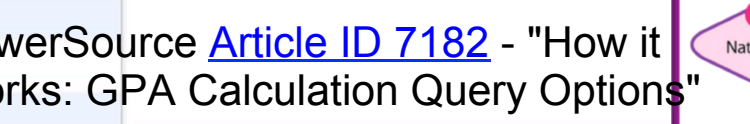

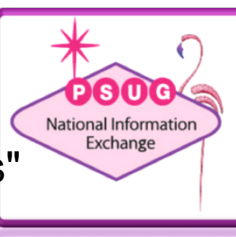

| General              | Δna                                                                                                    | tom                    | v of the Method                                                                   |
|----------------------|----------------------------------------------------------------------------------------------------|------------------------|-----------------------------------------------------------------------------------|
| Method name          |                                                                                                    |                        | y of the method                                                                   |
| Description          | Weighted GPA for VCHS official GPA that takes<br>extra GPA points for Honors grades of C- or h                                                   | into account<br>igher. | Terms                                                                             |
| GPA Calculation      |                                                                                                    |                        |                                                                                   |
| Formula              | round((gpa_sum((gpa_gpapoints()+gpa_addedvalu<br>lcredit())/sum(gpa_potentialcredit())),4)                                                       | e())*gpa_potentia      | Cumulative, and there are other query options define all historical grade levels. |
| Calculation type     | Cumulative 💌                                                                                                    |                        | • Terms Only: If "Terms" is the                                                   |
| Grade scale          | · · · · · · · · · · · · · · · · · · ·                                                                                                    |                        | only query ontion specified                                                       |
| Outons Ontions       |                                                                                                    |                        | only query option specified                                                       |
| Terms                |                                                                                                    |                        | Grade Level or School Yea                                                         |
| Grade levels         | (compa                                                                                                    |                        | the GPA will be based only                                                        |
| School years         |                                                                                                    |                        | arades in the current year                                                        |
| C                    |                                                                                                    |                        |                                                                                   |
| Credit types         | (comma-separ                                                                                                    | ated)                  | associated with the store of                                                      |
| Only include grades  | <ul> <li>✓ that count in GPA</li> <li>☐ that count in class rank</li> <li>☐ that count in honor roll</li> <li>✓ with potential credit</li> </ul> |                        |                                                                                   |
| Projected GPA Option | 15                                                                                                    |                        | * 0                                                                               |
| Projected grades are | Current final grades                                                                                                    | _                      | PSUG                                                                              |
| Do not add grade if  | A grade for the course exists in any term                                                                                                    | PowerSo                | urce <u>Article ID 7182</u> - "How it National Information                        |
| Stored credit hours  | Use actual credit hours                                                                                                    | vvorks: G              |                                                                                   |
|                      | Export as template                                                                                                    |                        |                                                                                   |

#### ms

- Blank: if Calculation Type is Cumulative, and there are no other query options defined, it's all historical grade levels.
- Terms Only: If "Terms" is the only query option specified (no Grade Level or School Year), the GPA will be based only on grades in the current year associated with the store code.

| General              | Δnaton                                                                                                    | ny of the Method                                  |
|----------------------|----------------------------------------------------------------------------------------------------|---------------------------------------------------|
| Method name          |                                                                                                    | ing of the include                                |
| Description          | Weighted GPA for VCHS official GPA that takes into account<br>extra GPA points for Honors grades of C- or higher.                                |                                                   |
| GPA Calculation      |                                                                                                    | Grado Iovols                                      |
| Formula              | round((gpa_sum((gpa_gpapoints()+gpa_addedvalue())*gpa_poter<br>lcredit())/sum(gpa_potentialcredit())),4)                                         | • i.e. "9,10,11" only for thos grade levels.      |
| Calculation type     | Cumulative 💌                                                                                                    | <ul> <li>Blank - If type is cumulative</li> </ul> |
| Grade scale          |                                                                                                    | uses grade levels set for t                       |
| Query Options        |                                                                                                    | school in District - Schools                      |
| Terms                | (comm                                                                                                    | School Info                                       |
| Grade levels         |                                                                                                    |                                                   |
| School years         | (comma                                                                                                    |                                                   |
| Credit types         | (comma-sepa                                                                                                    |                                                   |
| Only include grades  | <ul> <li>✓ that count in GPA</li> <li>☐ that count in class rank</li> <li>☐ that count in honor roll</li> <li>✓ with potential credit</li> </ul> |                                                   |
| Projected GPA Option | IS .                                                                                                    |                                                   |
| Projected grades are | Current final grades                                                                                                    |                                                   |
| Do not add grade if  | A grade for the course exists in any term                                                                                                    | GPA Calculation Query Options"                    |
| Stored credit hours  | Use actual credit hours                                                                                                    |                                                   |
|                      | Export as template                                                                                                    |                                                   |

#### PSO National Information Exchange ry Option<mark>s</mark>"

- **1"** only for those ls.
- ype is cumulative e levels set for the District - Schools/ 0

| General              |                                                                                                    | Δna                                          | tom                 |               | of the                          |                                        | thod                              |
|----------------------|----------------------------------------------------------------------------------------------------|----------------------------------------------|---------------------|---------------|---------------------------------|----------------------------------------|-----------------------------------|
| Method name          | VCHS                                                                                                    | And                                          | COIII               | уC            |                                 |                                        | uiou                              |
| Description          | Weighted GPA for VCHS officia<br>extra GPA points for Honors (                                                                                   | al GPA that takes in<br>grades of C- or high | nto account<br>her. |               |                                 |                                        |                                   |
| GPA Calculation      |                                                                                                    |                                              |                     | <b>•</b> •    |                                 |                                        |                                   |
| Formula              | round((gpa_sum((gpa_gpapoint:<br>lcredit())/sum(gpa_potential                                                                                    | s()+gpa_addedvalue()<br>credit())),4)        | ))*gpa_potentia     | Scn           | ool yea<br>Fall Yea<br>only use | r <b>s</b><br>⁄(s), i.e. 2<br>the 08-0 | 008,2009<br>9 and 09 <sup>.</sup> |
| Calculation type     | Cumulative 💌                                                                                                    |                                              |                     |               | grades.                         |                                        |                                   |
| Grade scale          | ~                                                                                                    |                                              |                     | •             | Blank - i                       | anored.                                |                                   |
| Query Options        |                                                                                                    |                                              | 1                   |               |                                 | 9                                      |                                   |
| Terms                |                                                                                                    | (comma-ser                                   | 4)                  |               |                                 |                                        |                                   |
| Grade levels         |                                                                                                    | (comp                                        |                     |               |                                 |                                        |                                   |
| School years         | 1                                                                                                    |                                              |                     |               |                                 |                                        |                                   |
| Credit types         |                                                                                                    | (comm                                        |                     |               |                                 |                                        |                                   |
| Only include grades  | <ul> <li>✓ that count in GPA</li> <li>☐ that count in class rank</li> <li>☐ that count in honor roll</li> <li>✓ with potential credit</li> </ul> |                                              | ]                   |               |                                 |                                        |                                   |
| Projected GPA Option | \$                                                                                                    |                                              |                     |               |                                 |                                        | * 0                               |
| Projected grades are | Current final grades 🛛 💌                                                                                                    |                                              |                     |               |                                 | 00                                     | PEUG                              |
| Do not add grade if  | A grade for the course exists in any ter                                                                                                    | m 💌                                          | Power50             | urce <u>A</u> | <u>ITICIE ID /1</u>             | <u>82</u> - "HOW It                    | National Information<br>Exchange  |
| Stored credit hours  | Use actual credit hours                                                                                                    |                                              | WOIKS: G            | PA Ca         | liculation Q                    | uery Option                            | 5                                 |
|                      | Export as templa                                                                                                    | te                                           |                     |               |                                 |                                        |                                   |

#### S

(s), i.e. 2008,2009 will the 08-09 and 09-10

| (- · ·                | Anatom                                                                                                    |            |
|-----------------------|----------------------------------------------------------------------------------------------------|------------|
| General               | Analom                                                                                                    | V (        |
| Method name           | VCHS                                                                                                    | /          |
| Description           | Weighted GPA for VCHS official GPA that takes into account<br>extra GPA points for Honors grades of C- or higher.                                | Cre        |
| GPA Calculation       |                                                                                                    |            |
| Formula               | round((gpa_sum((gpa_gpapoints()+gpa_addedvalue())*gpa_potentia<br>lcredit())/sum(gpa_potentialcredit())),4)                                      | •          |
|                       |                                                                                                    | Vall       |
| Calculation type      | Cumulative 💌                                                                                                    | ma         |
| Grade scale           |                                                                                                    | oot        |
|                       |                                                                                                    | cale       |
| Query Options         |                                                                                                    |            |
| Terms                 | (comma-separated)                                                                                                    |            |
| Grade levels          | (comma-sep d)                                                                                                    | EXé        |
| School years          | (comm                                                                                                    | app        |
| Credit types          |                                                                                                    | UC         |
| Only include grades   | <ul> <li>✓ that count in GPA</li> <li>☐ that count in class rank</li> <li>☐ that count in honor roll</li> <li>✓ with potential credit</li> </ul> | GP/<br>"UC |
| Projected GPA Options | 3                                                                                                    |            |
| Projected grades are  | Current final grades                                                                                                    |            |
| Do not add grade if   | A grade for the course exists in any term                                                                                                    | urce /     |
| Stored credit hours   | Use actual credit hours VVOrks: G                                                                                                    | PAC        |
|                       | Export as template                                                                                                    |            |

# Anatomy of the Method

#### Credit types

- i.e. "MAT,SCI"
- Blank ignored

Valley uses these extensively to manipulate stored grades as categories.

Example: All our CSU/UC approved courses have UCA or UCH in their credit type. So our GPA for that has the entry "UCA,UCH"

Article ID 7182 - "How it alculation Query Options"

| General              | Anator                                                                                                    | ny of the Method                                                                                 |
|----------------------|----------------------------------------------------------------------------------------------------|--------------------------------------------------------------------------------------------------|
| Method name          | VCHS / \IICCOT                                                                                                    | ing of the withou                                                                                |
| Description          | Weighted GPA for VCHS official GPA that takes into account<br>extra GPA points for Honors grades of C- or higher.                                |                                                                                                  |
| GPA Calculation      |                                                                                                    | Out the land the same data                                                                       |
| Formula              | round((gpa_sum((gpa_gpapoints()+gpa_addedvalue())*gpa_poter<br>lcredit())/sum(gpa_potentialcredit())),4)                                         | <ul> <li>Only include grades</li> <li>The common settings are count in GPA" and "with</li> </ul> |
| Calculation type     | Cumulative 💌                                                                                                    | potential credit"                                                                                |
| Grade scale          | ×                                                                                                    | <ul> <li>"with potential credit" allow</li> </ul>                                                |
| Query Options        |                                                                                                    | you to store progress grad                                                                       |
| Terms                | (comma-separated)                                                                                                    | that wan't accust if you stor                                                                    |
| Grade levels         | (comma-separated)                                                                                                    | that won't count if you stor                                                                     |
| School years         | (comma-separated)                                                                                                    | them with zero credit.                                                                           |
| Credit types         | omma-separated)                                                                                                    |                                                                                                  |
| Only include grades  | <ul> <li>✓ that count in GPA</li> <li>☐ that count in class rank</li> <li>☐ that count in honor roll</li> <li>✓ with potential credit</li> </ul> |                                                                                                  |
| Projected GPA Option | 15                                                                                                    | *                                                                                                |
| Projected grades are | Current final grades                                                                                                    |                                                                                                  |
| Do not add grade if  | A grade for the course exists in any term                                                                                                    | Source Article ID / 182 - How IL National Information<br>CPA Calculation Query Optione"          |
| Stored credit hours  | Use actual credit hours                                                                                                    |                                                                                                  |
|                      | Export as template                                                                                                    |                                                                                                  |

#### le grades

- nmon settings are "that GPA" and "with credit"
- tential credit" allows tore progress grades I't count if you store h zero credit.

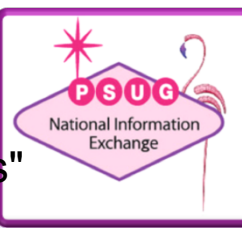

## **Anatomy of the DAT**

### DAT = "Data Access Tag"

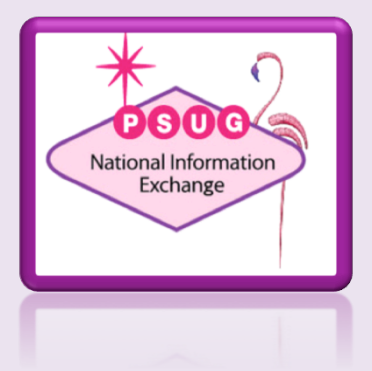

# Anatomy of the DAT

- PowerSource <u>Article ID 5826</u>
- Format:

^(\*gpa method="[gpa method]" type="[gpa type]" term="[term1], [term2],[etc]" grade="[grade]" credittype="[credit type]" year="[year1],[year2],[etc]" scale="[grade scale]")

Examples:

#### ^(\*gpa)

^(\*gpa method="Weighted" type="Cumulative")
^(\*gpa method="Weighted" type="Current")
^(\*gpa method="Simple" term="S1")
^(\*gpa grade="10,11,12" credittype="MAT,SCI")

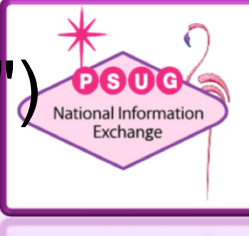

# GPA DAT "Defaults"

- If "method" is omitted assumes "weighted"
- If "type" is omitted assumes "cumulative"
- If a term is specified, the current year only is assumed unless otherwise specified

^(\*gpa) = ^(\*gpa method="weighted" type="cumulative")

^(\*gpa method="simple" term="S1")
 only uses historical grades from the current year

^(\*gpa method="weighted" term="S1" grade="9") will pull S1 grades from 9th grade, even from previous years

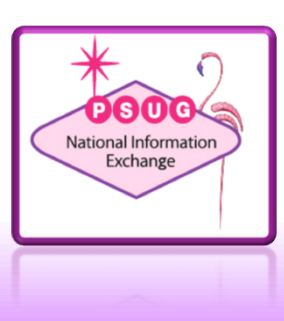

## **Grade Scales**

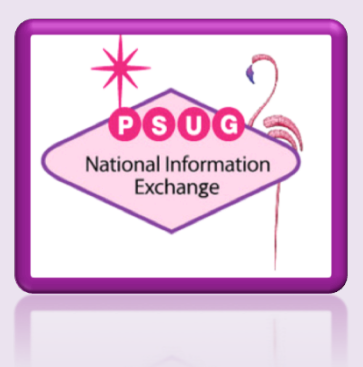

## **Grade Scales**

- Grade Points
- Counts in GPA?
- Receives added value

| Grades  |             | GPA and Credit Values |                          |                |                | Teacher Gradebook<br>Values |              |                  |
|---------|-------------|-----------------------|--------------------------|----------------|----------------|-----------------------------|--------------|------------------|
| Grade * | Description | Counts<br>in GPA      | Grade<br>Points<br>(GPA) | Added<br>Value | Grad<br>Credit | Teacher<br>Scale            | Cutoff<br>%* | Grade<br>Value * |
| Α       | Superior    |                       | 4                        |                |                |                             | 96           | 96               |
| A-      | Superior    |                       | 3.667                    |                |                |                             | 90           | 90               |
| B+      | Good        |                       | 3.333                    |                | ۲              |                             | 87           | 87               |
| В       | Good        |                       | 3                        |                |                |                             | 83           | 83               |
| B-      | Good        |                       | 2.667                    |                |                |                             | 80           | 80               |
| C+      | Average     |                       | 2.333                    |                |                |                             | 77           | 77               |
| С       | Average     |                       | 2                        |                |                |                             | 73           | 73               |

## **Credit Type**

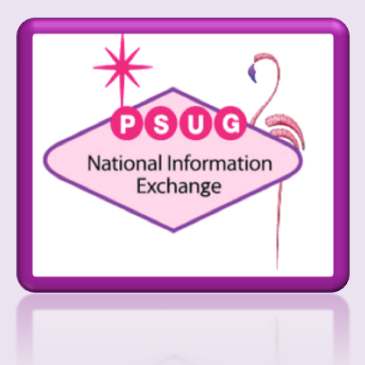

# Credit Type

- PowerSource <u>Article ID 5933</u>
- Optional, but can be very powerful as a "group filter". Gives you a lot of flexibility.
- Since it is not defined or validated, it is prone to typos.
- Very useful also for transcript control and graduation progress/planner
- Can use multiple types, separated by commas and no spaces
   15 characters max, including commas
- Document your use of Credit Types
- Audit them regularly
- Examples:
  - California Use only UC approved courses for a UC GPA
  - Add a year credit type to create one transcript-based report card for all grades
  - Čreate multiple GPAs for different uses

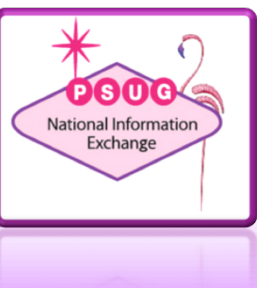

## **Storing Grades**

#### Hysterical Historical Grades

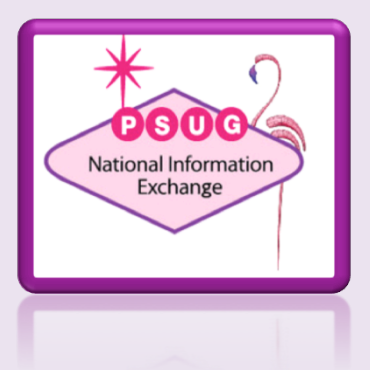

# **Storing Grades**

- PowerSource <u>Article ID 55324</u>
- Final Grade Setup
  - Here teachers are setup to store Q1 for Year, Semester and Quarter courses

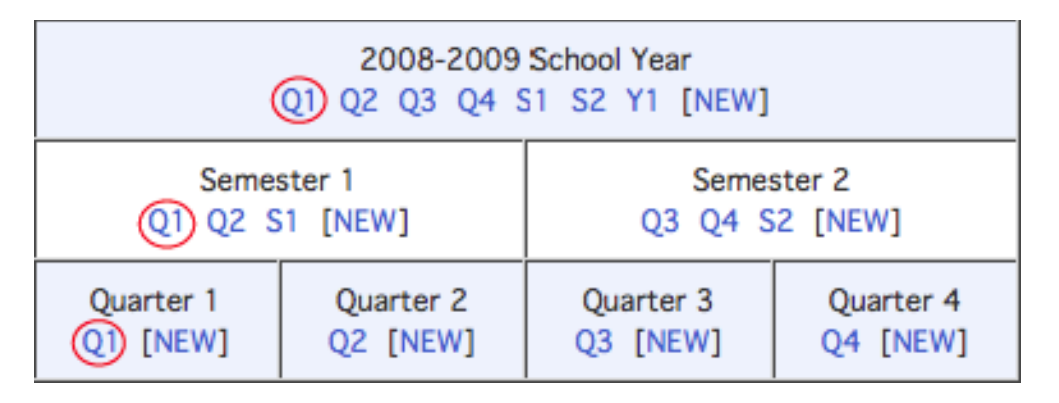

| • | Here a teacher is | ĺ |
|---|-------------------|---|
|   | calculating Q1    |   |
|   | grades in the     |   |
|   | gradebook         |   |

| Filter By: Reporting Term | Category:              |
|---------------------------|------------------------|
|                           | +                      |
| Students (17)             | (Q1) Final Grade 🛛 🗮 🤈 |
| Adair, Brandon            | C A 100% n/a DSOC      |
| Adams, Corby              | B 85% 0/0              |

### Storing Grades – Store Codes and Final Grade

- Use this Final Grade... which Final Grade as defined in Final Grade Setup to "pull" from. In our example we'll be storing the S1 grade.
- Save with this Historical Store Code
  - USUALLY the same as the Final Grade
  - Any letter and number (1st character a letter, 2nd a number).
  - Can literally be anything, not defined anywhere.
  - We use codes like P1,P2,Z4 and Z5 to store Progress Grades that have no credit value

#### **Permanently Store Grades**

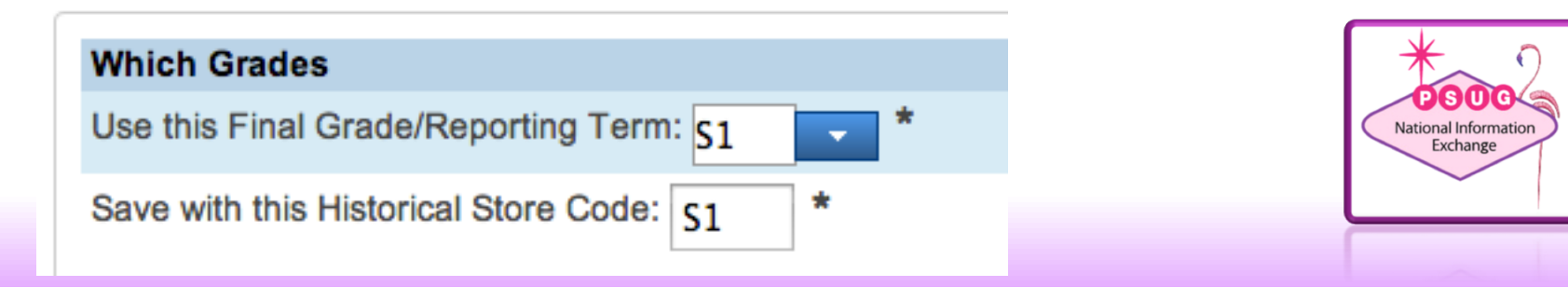

### Storing Grades – Classes by term length

- Do not store
- Store with credit: 1-100%. This will store grades and the specified percent amount of the potential credit.
- Store with no credit

| Classes by term length |                           | Store % of course cred |     | e credit |
|------------------------|---------------------------|------------------------|-----|----------|
| 2014-2015              | (05/26/2014 - 05/23/2015) | Store with credit \$   | 50  | %        |
| Semester 1             | (05/26/2014 - 11/29/2014) | Store with credit \$   | 100 | %        |

In this example, we are storing 50% of a yearlong class and 100% of a semester long class.

It can be easy to misunderstand the relationship between FGS and Store Terms. It is often the cause of GPA issues

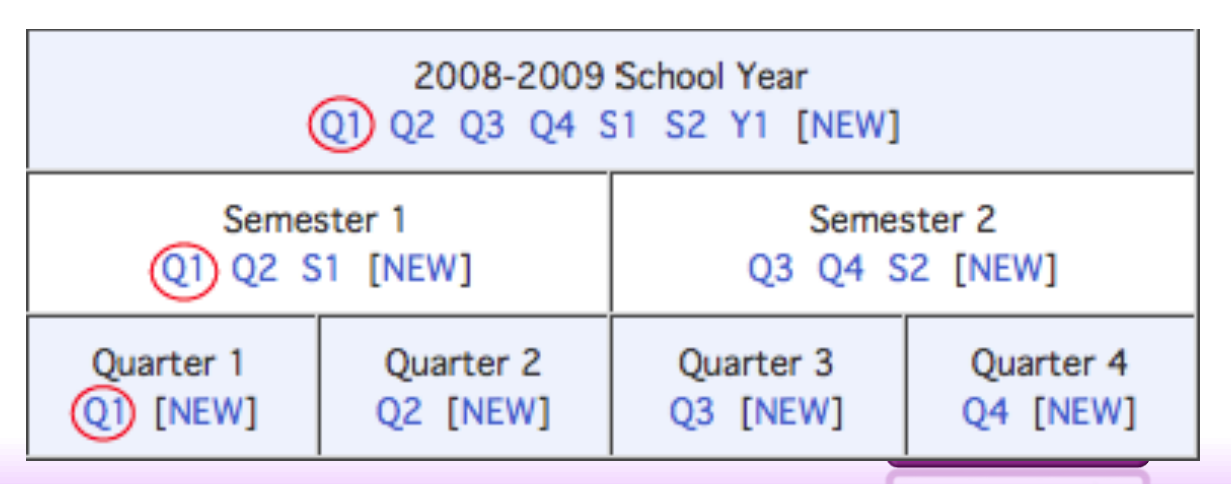

## Troubleshooting

#### "Things to check"

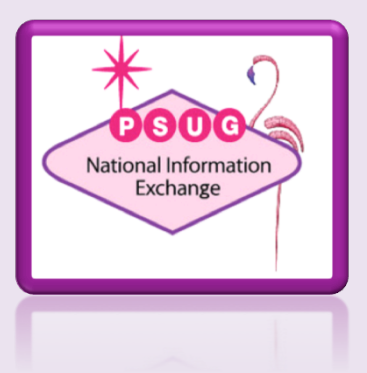

## Things to check – "Include in GPA"

- The Course AND the Section both have an "Exclude from GPA" setting. Check both. School > Sections > select course > select section > Exclude from GPA School > Courses > Exclude from GPA
- The grade may have been stored with the wrong "Exclude from GPA" setting. Check a student's Historical Grades.

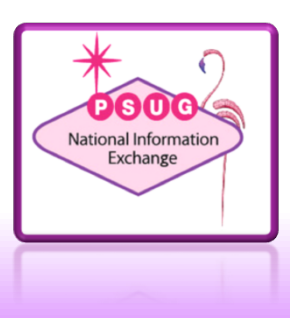

#### Things to check – Grade Scale "Counts in GPA"

- Each grade scale item must have the "Counts in GPA" setting checked to be included.
   District > Grade Scales > Edit Scale > Edit Grade > Counts in GPA
- This assumes your method has the "Only include grades that count in GPA" setting checked.

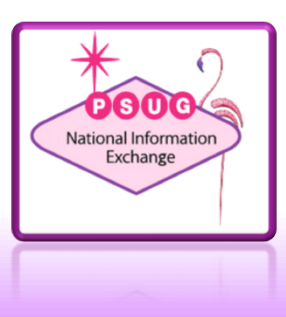

#### Things to check – Grade Scale "Grade Points"

- Each grade scale item must have Grade points assigned if they are to be calculated.
   District > Grade Scales > Edit Scale > Edit Grade > Grade Points
- If the GPA method uses a Grade Scale, check that one.
- If the GPA method Grade Scale parameter is blank, the grade scale assigned to the section or course is used. Check Section first, it can have it's own grade scale or be marked "Same as Course"

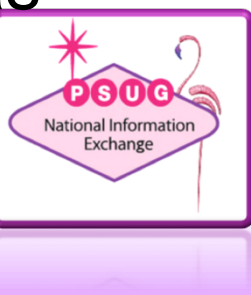

#### Things to check – Added Value

- If using Added Value for Honors weight, the amount of added value to add is defined in the course.
   School > Courses > Edit Course District Information > GPA Added Value Points
- The grade scale assigned to the course or section must also have a setting checked for each item that gets added value. *District > Grade Scales > Edit Scale > Edit Grade > Receives Added Value?*
- The grade may have been stored incorrectly. Check a student's Historical Grades to see if the "Added Value" setting is correct.
- Remember there are no included "Added Value" methods.
   See <u>Article ID 5720</u> for help in making your own.

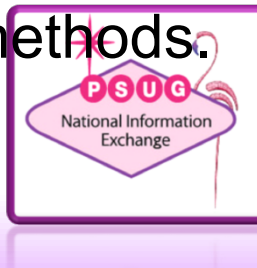

Things to check – Current GPA

 Current GPA grades are determined by the "Current Grade" term as defined in: School > Current Grade Display > Current Grade (always comes from the teacher's Gradebook).

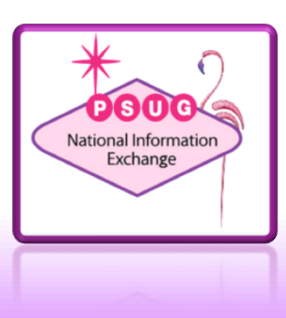

#### Things to check – Credit

- The credit for the course is assigned in the Course
   Definition.
   District Courses Edit Course District Information Credit Hours
- The grade may have been stored with the wrong credit value. Check a student's Historical Grades screen and click on a grade to inspect. (*or use the steps on the "Audit One Student's GPA" slide*)

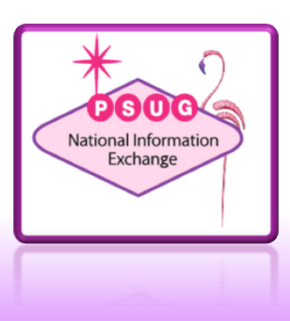

#### Things to check – Credit Type

- Are you using Credit Type?
- Check that the course is properly set.
   School Setup > Courses >Edit Course District Information > Credit Type
- Check that the Stored Grades has the right value.
- Select a student and inspect their Historical Grades screen
- Check that the method or DAT has the right setting

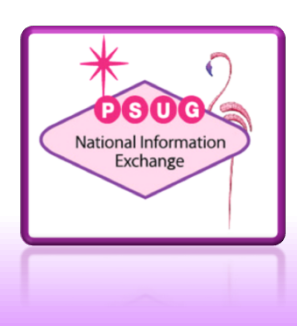

# Summary of the "Pieces"

#### Putting the puzzle together

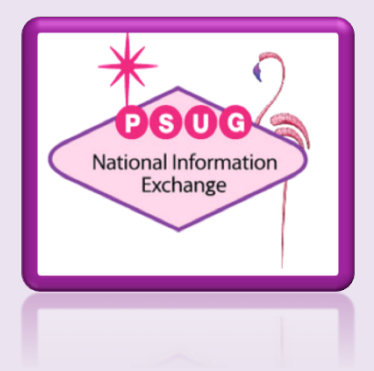

# Summary of the pieces

- Method
- DAT
- Which grades? (Parameters and Options)
- Potential Credit Value (Courses and StoredGrades)
- Include in GPA (Grade Scale, Course, Section,StoredGrades)
- Grade Scales (Courses, Sections, Method)
- Grade Points (Grade Scale, StoredGrades)
- Added Value (Courses, StoredGrades)
- Credit Type (Courses, StoredGrades)
- Current Grades

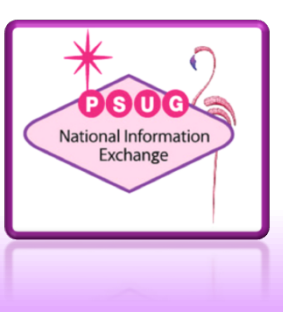

## **The Audit**

#### "Is you data clean?"

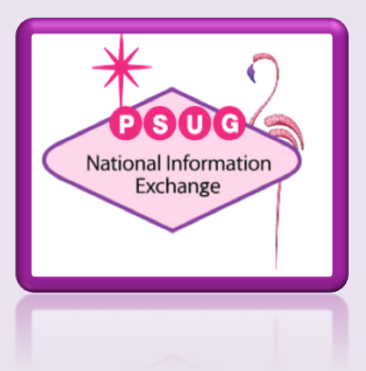

## The Audit – Is your data clean?

Periodically dump your storedgrades data to Excel and use Pivot Tables to check for inconsistencies

- In DDE/DDA export from the StoredGrades table
- Use Excel to analyze
   and check for errors

[students]student number Course Number Credit\_Type **StoreCode** Grade **GPA** Points GPA AddedValue Grade Level Percent EarnedCrHrs PotentialCrHrs ExcludeFromGPA TermID

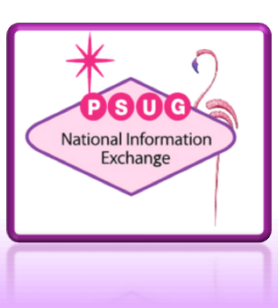

# Challenges

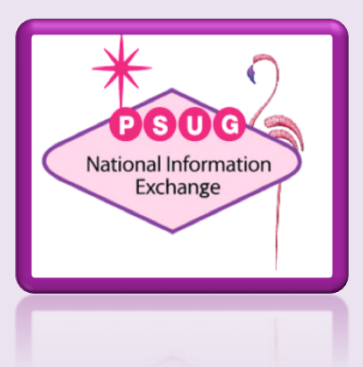

## Challenges – Quick Lookup GPA

• Quick Lookup always forces a "current" parameter on the method. But the school may wish to display more than just the current GPA.

#### Solution:

- Create methods that are coded to be cumulative, current, or projected in the method.
- Create a master GPA method that uses the concatenate functions to create a GPA narrative that combines text and other GPA methods.
- See "<u>Quick Lookup GPA.pdf</u>" for specifics

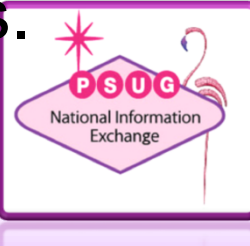

## Challenges

Can GPA still work in "Graduated Students"?

- With just a little modification, GPA should be fine in Graduated Students.
- Understand that the Graduated Students school is typically not defined as just grades 9-12 in District -Schools/School Info
- At Valley we usually can resolve it by including the grade parameter in the DAT on the transcript and in the Cum Info screens.

~(\*gpa method="VCHS" grade="9,10,11,12")

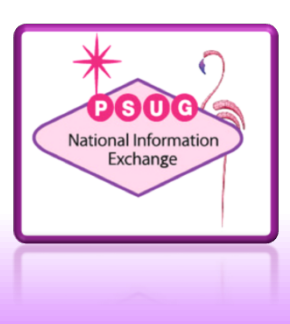

## **GPA Troubleshooting**

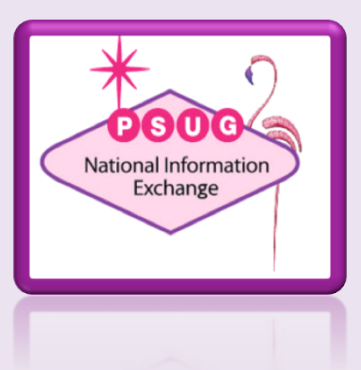

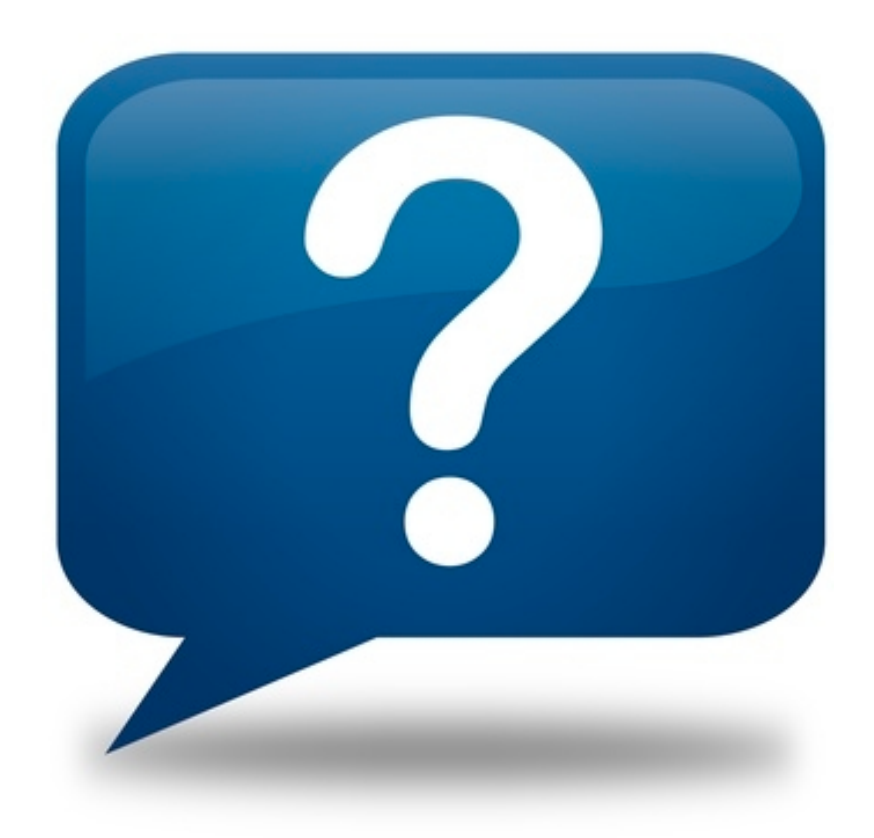

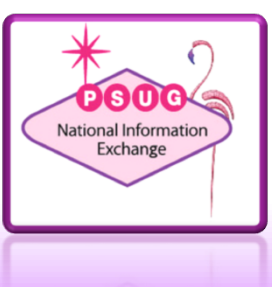